## InnoTest Instrucciones de compra/regalo por web

Paso a paso, ¡no te pierdas!

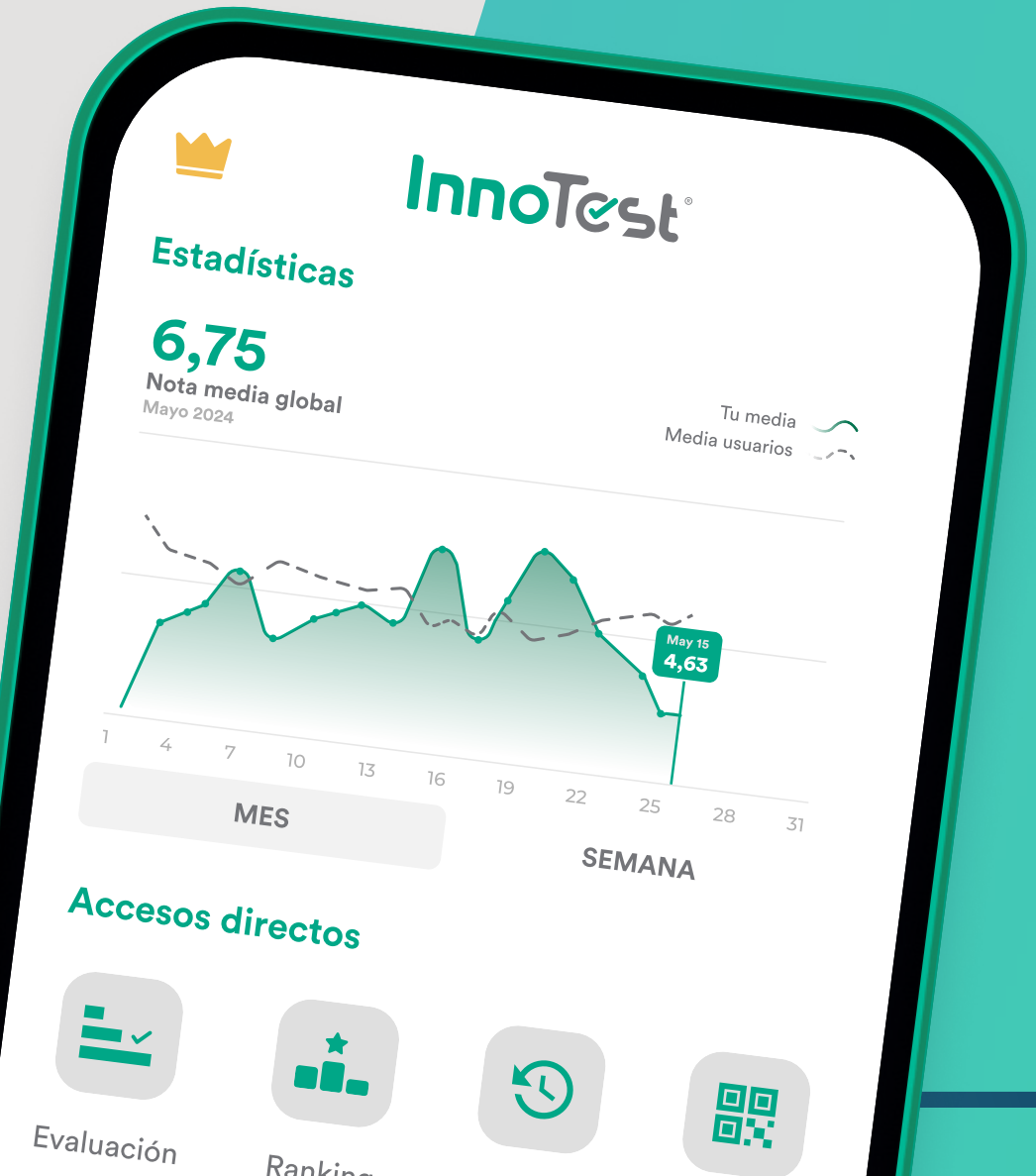

## Entra en nuestra web

#### Escribe en tu navegador 🌐 innotest.es

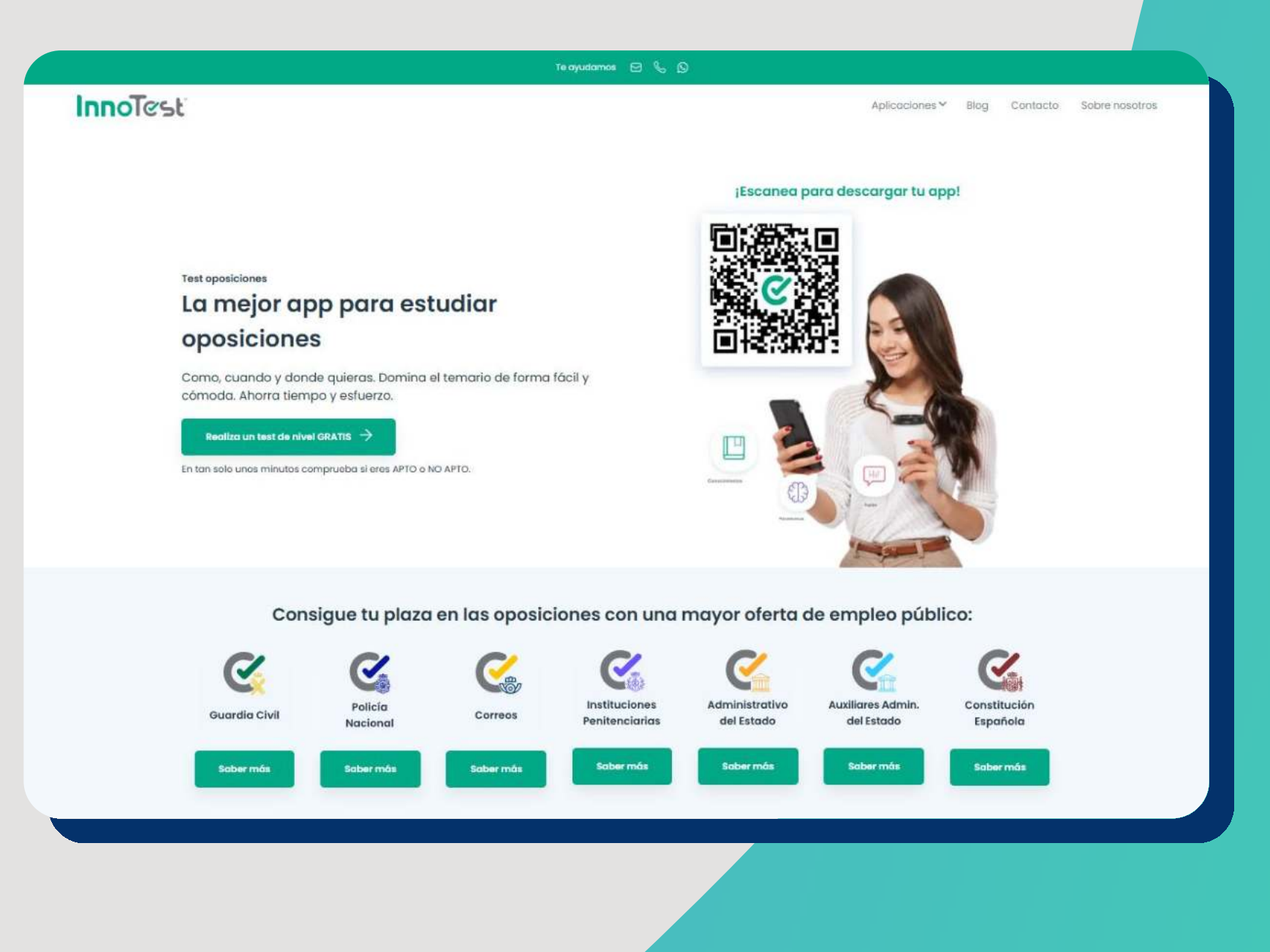

InnoTest

### **Selecciona** tu oposición

#### Entra en la página de la oposición que estás interesado

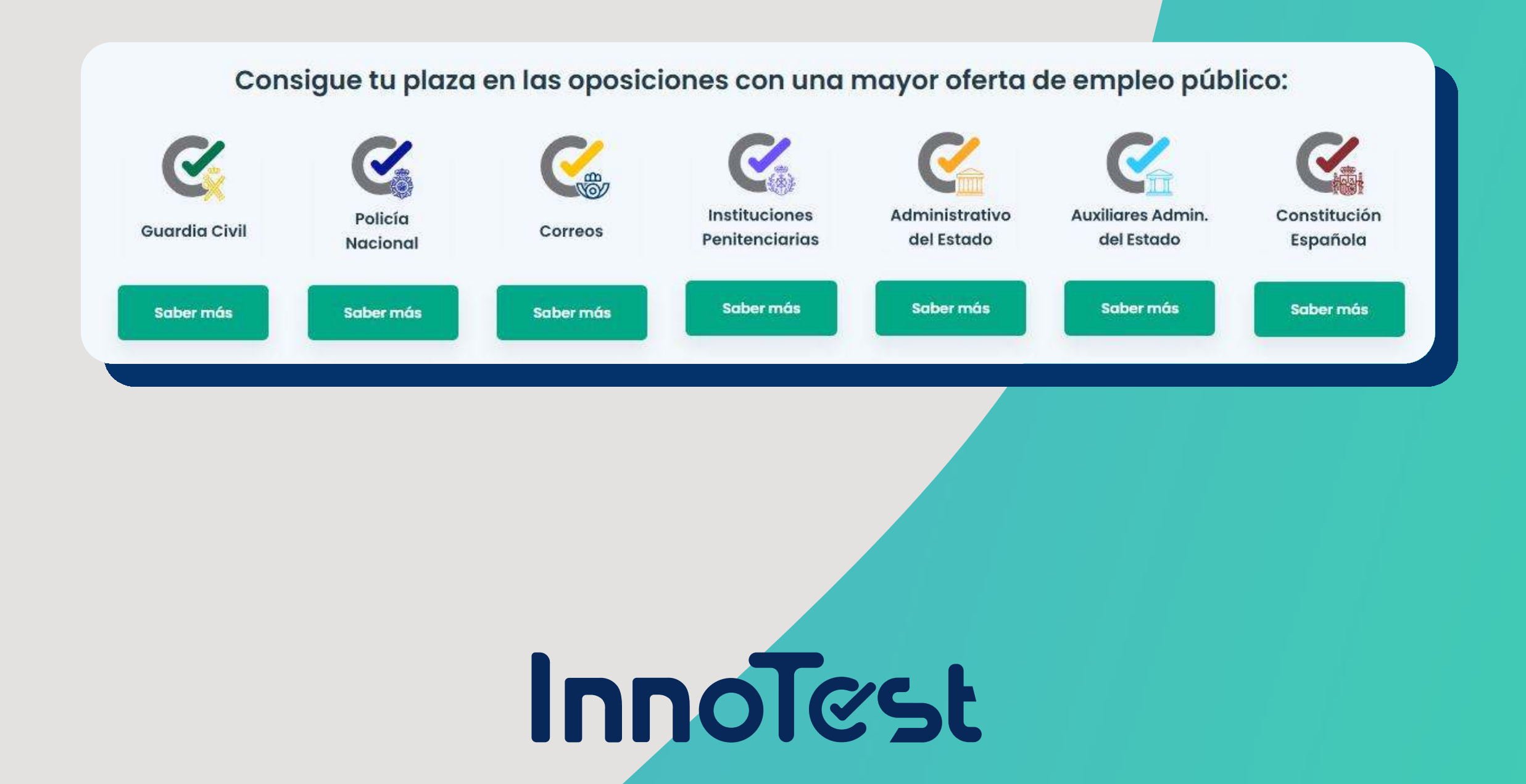

## **Selecciona el plan**

#### Desplázate a la parte inferior donde están los precios y planes

#### Pulsa Empezar para ir al proceso de compra

|                              | Planes InnoT                                                       | est PREMIUM                                                      |                                                                  |  |  |  |
|------------------------------|--------------------------------------------------------------------|------------------------------------------------------------------|------------------------------------------------------------------|--|--|--|
| PLAN MENSUAL<br>19,90 € /mes | PLAN TRIMESTRAL<br>AHORRA UN 15%<br>16,63 € /mes<br>5070 € 49,90 € | PLAN SEMESTRAL<br>AHORRA UN 25%<br>14,99 € /mes<br>***** 89,90 € | PLAN ANUAL<br>AHORRA UN 40%<br>11,66 € /mes<br>288.80 € 139,90 € |  |  |  |
| EMPEZAR                      | EMPEZAR                                                            | EMPEZAR                                                          | EMPEZAR                                                          |  |  |  |
|                              |                                                                    |                                                                  |                                                                  |  |  |  |
| InnoTest                     |                                                                    |                                                                  |                                                                  |  |  |  |

### **A** Elige el método de pago

#### Selecciona tu método preferente para pagar InnoTest

\*Los métodos de pago pueden variar según plan y momento

#### Selecciona un método de pago

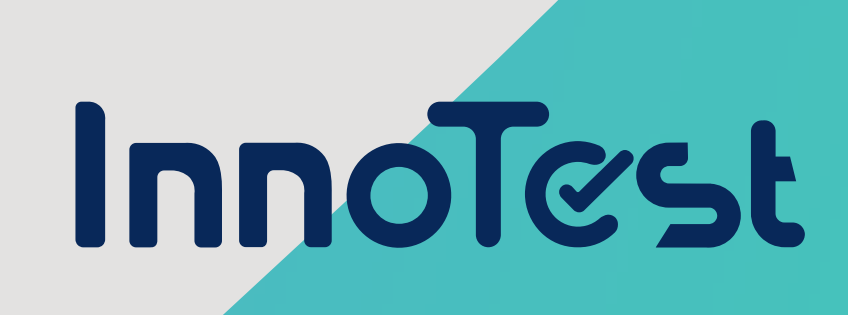

Tarjeta crédito/débito

## **5** Introduce tu email y acepta

Para poder enviarte una copia de la información de compra y así poder acceder a la app necesitamos una dirección de correo

#### Recibe una copia en tu correo

Déjanos tu correo electrónico y te enviaremos toda la información junto con las instrucciones para acceder a la app.

ejemplo@ejemplo.com

Marca la casilla de términos y condiciones para seguir con el proceso de compra

Al continuar aceptas los Términos de servicio y la Política de privacidad de InnoTest

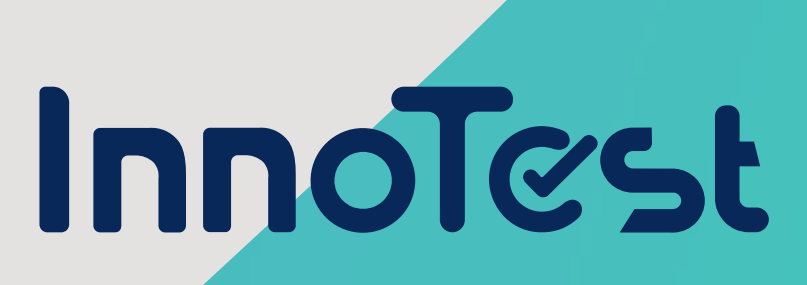

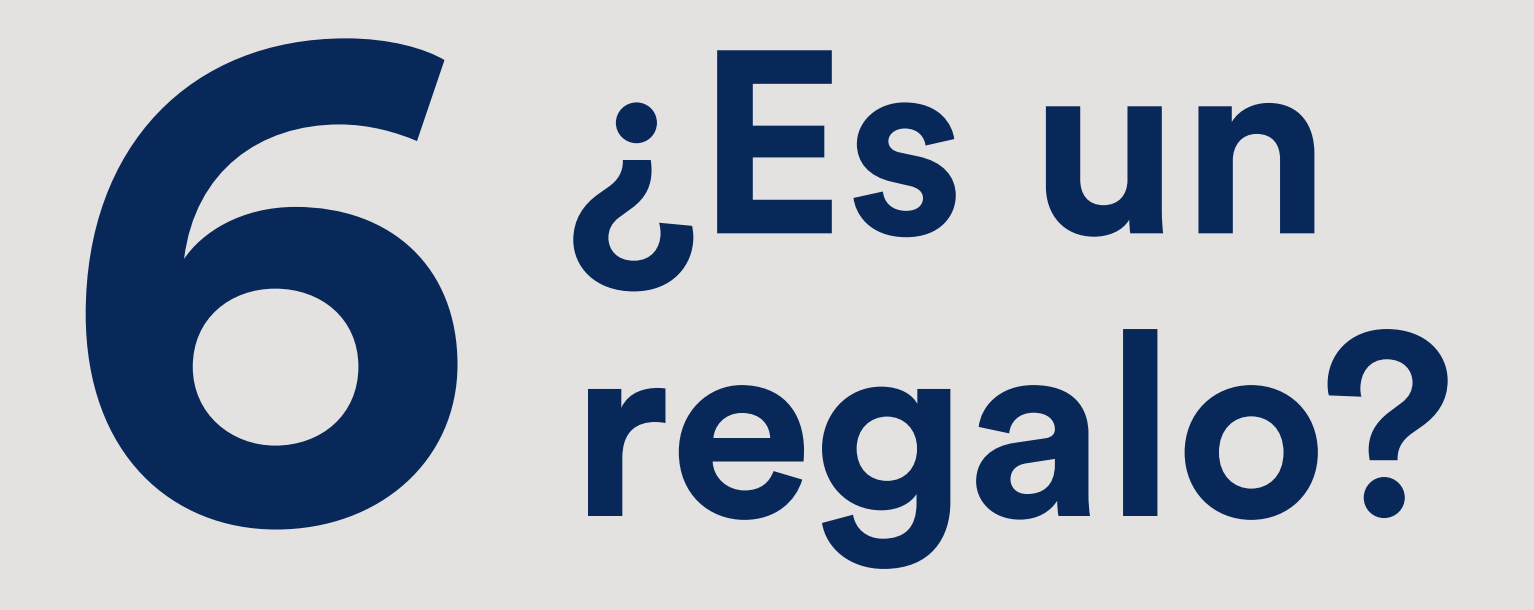

#### Si quieres regalar InnoTest, marca esta casilla

Es un regalo (Opcional)

Al marcarla, si quieres que el regalo le llegue directamente a la otra persona, podrás introducir su correo electrónico, así como un mensaje personalizado que le llegará.

Igualmente, tú recibirás el correo de compra del plan

| Es Es                                           | un regalo (Opciona<br>el correo de la per    | )<br>sona que recibirá el código reg                              | alo, j          | unto con las instrucci | iones para canjearlo en la app. |
|-------------------------------------------------|----------------------------------------------|-------------------------------------------------------------------|-----------------|------------------------|---------------------------------|
| Recuerd                                         | eres recibirlo en tu<br>da: el importe del p | propio correo, deja estos camp<br>plan regalado no se mostrará en | oo en<br>n ning | blanco.<br>ún momento. |                                 |
| Para:                                           | ara: ejemplo@ejemplo.com                     |                                                                   | De:             | Tu nombre              |                                 |
| Mensaje personalizado: Espero que con este rego |                                              |                                                                   |                 |                        | 0/200                           |
|                                                 |                                              | Inno                                                              |                 | est                    |                                 |

## **Termina el proceso**

#### Pulsa en el botón inferior para seguir con los datos del pago en la pasarela de pago correspondiente

SUSCRIBIRME

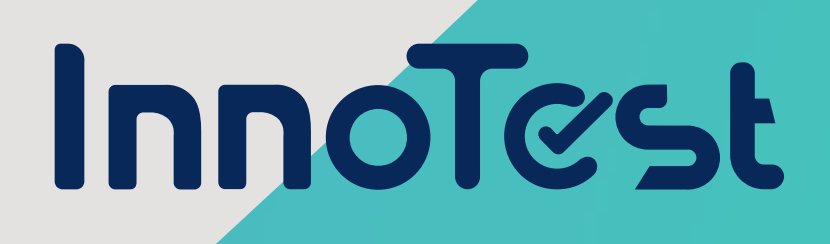

# **B** Pasarela de pago (tarjeta)

Sigue las indicaciones de la pasarela d<mark>e pago</mark> para terminar de completar el proceso d<mark>e compra</mark>

| Duto      | s de la operación | Pagai cui raijeta                                                                                                  |
|-----------|-------------------|----------------------------------------------------------------------------------------------------|
| IMPORTE   | 126,90-6          | □ Nº de tarieta                                                                                                    |
| Comercio: | AMOUNT BORGA &    | <ul> <li>Introduce tu número de tarjeta</li> </ul>                                                                 |
| Terminal: |                   | Caducidad 🕞 CVV                                                                                                    |
| Pedido:   |                   |                                                                                                    |
| Fecha:    | 10103084 1108     | ¡Divide el pago con plazox!                                                                                        |
|           |                   | Este comercio ofrece la posibilidad de <b>fraccionar el</b><br>pago de tu compra sin papeleos y al instante con tu |
|           |                   | entidad bancaria y plazox.                                                                                         |
|           |                   | () ¿Qué es plazox?                                                                                                 |
|           |                   |                                                                                                    |
|           |                   | Cancelar Pagar                                                                                                    |
|           |                   | Otras formas de pago                                                                                               |
|           |                   | G Pav                                                                                                    |
|           |                   | Google Pay                                                                                                    |
|           |                   |                                                                                                    |
|           |                   |                                                                                                    |
|           |                   |                                                                                                    |

## **O** Clave de producto

Se te mostrará la clave del producto que deberás canjear en la aplicación.

No te preocupes, se ha enviado al correo indicado durante el proceso de compra una copia

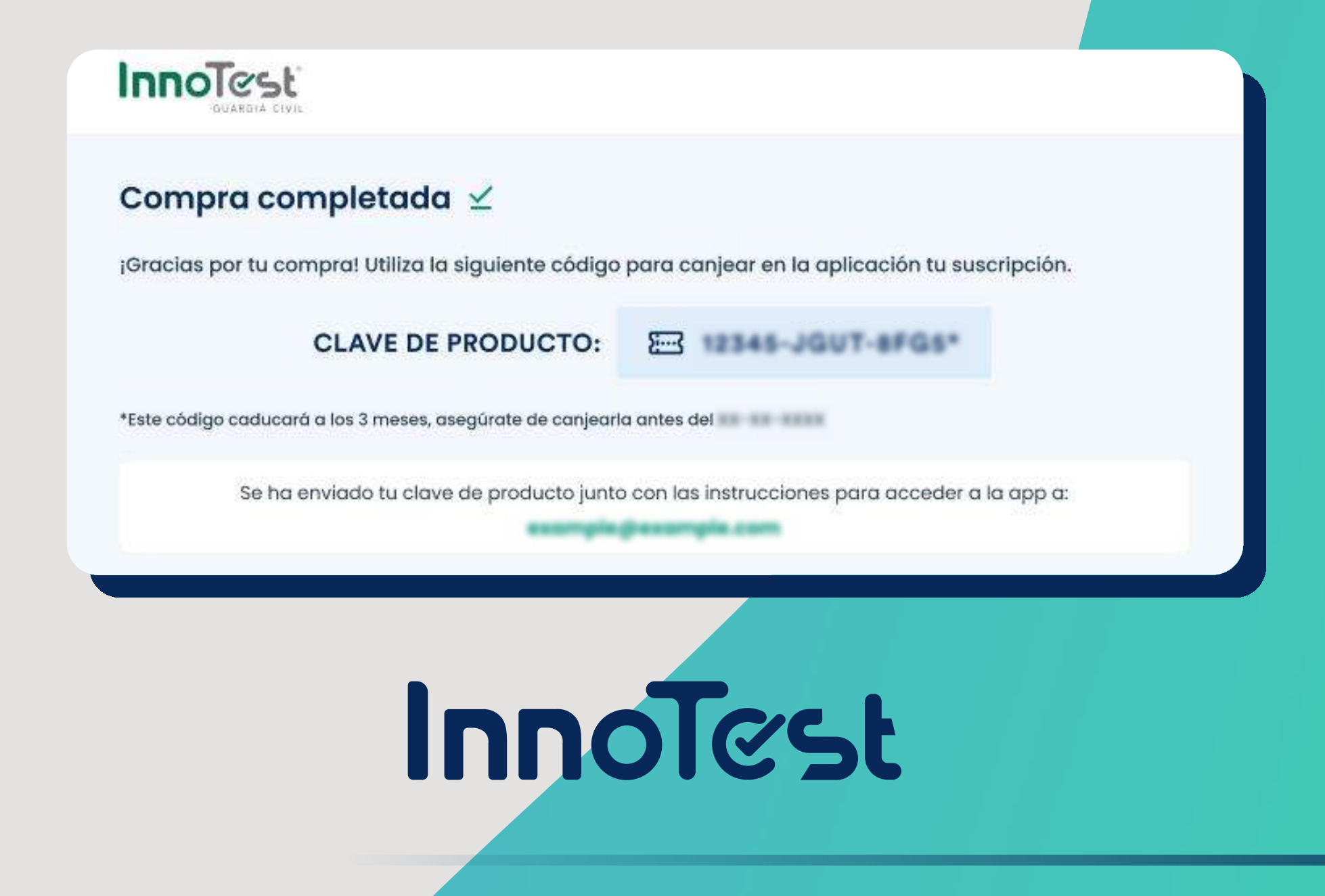

### Instrucciones de canjeo

Además, recibirás unas instrucciones para poder activar tu plan en la aplicación

No te preocupes, se ha enviado al correo indicado durante el proceso de compra una copia

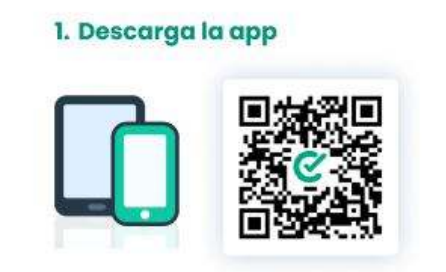

Escanea el código QR para obtener InnoTest Guardia Civil

#### 3. Dirígete a Perfil > Mi suscripción

. 0 .

| Francties<br>from, 2 | STOSE O | Al llegar a Inicio, dirígete a Perfil<br>desde la barra inferior <b>(último</b><br>icono). |
|----------------------|---------|--------------------------------------------------------------------------------------------|
| B. Datas provadales  | (F      | MULTIN 10 9852 DOD 100 0065                                                                |
| W Decription         | 12      | Entra en la sección Suscripción                                                            |
| WALLANDER            |         | para canjear er coaigo.                                                                    |
| E Delisote C         | •       |                                                                                            |
| a netro              | 10      |                                                                                            |
|                      |         | -                                                                                          |

#### 2. Inicia sesión

Inicia sesión en la aplicación a través de alguno de los Inicia sesión sin req métodos de login que tenemos. con solo un elic <u>}</u>....( BAAR

#### 4. Pulsa en el icono de canjear código

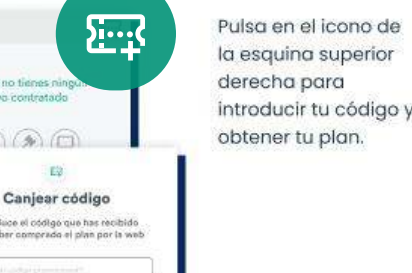

InnoTest

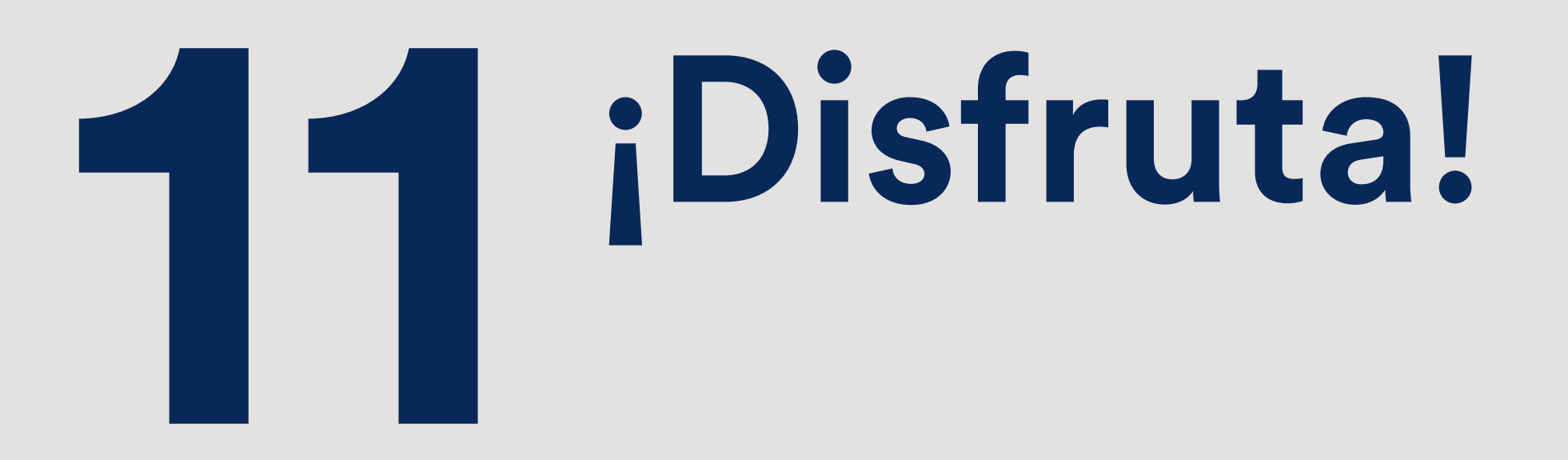

### InnoTest

### Prepárate con la mejor aplicación de tu oposición.

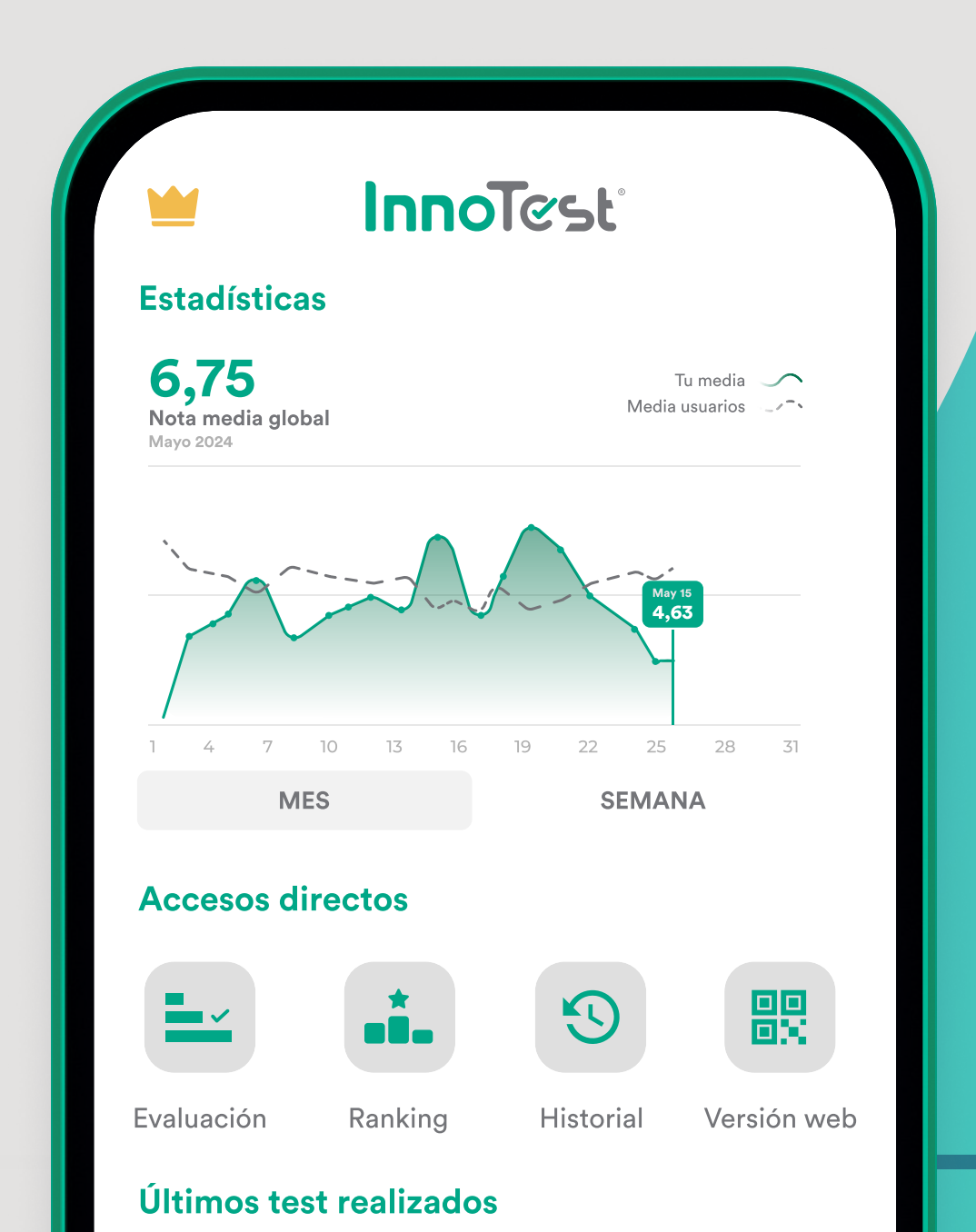

## InnoTest

¡Gracias por elegirnos!